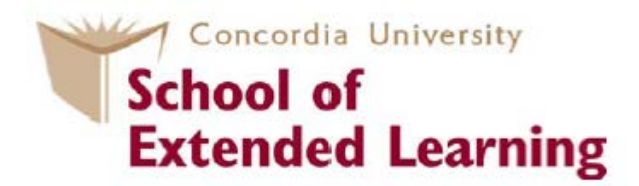

# You are ready to register for credit courses

# This is done online through the MyConcordia portal

The MyConcordia Portal is your key to:

- Tracking your application to a program
- Registering for courses and dropping courses
- Requesting your Permanent Code
- Changing your address

You can also find information about:

- Your tuition costs
- Applying for Quebec Residency for the Quebec tuition rate

| MYCONCORDIA                                                                                                    | TRDIA                                                                                                    |
|----------------------------------------------------------------------------------------------------|----------------------------------------------------------------------------------------------------|
| Class schedules   Your class schedule   Cancelled classes   New Conco<br>The MyConcordia portal provides personalized and confidential<br>information to students, faculty and staff. | Additional spaces for students, faculty and staff<br>The new section on Concordia.ca for current students<br>Cspace, the university's intranet for faculty and staff. |
| Netname                                                                                                    |                                                                                                    |
| Password Log in                                                                                                    | Questions? Issues?<br>Contact the IITS Service Desk at 514-848-2424, ext. 7613,<br>or email help@concordia.ca.                                                        |
| Activate Netname   Forgot password?                                                                                                    |                                                                                                    |

www.myconcordia.ca

## How do I use the MyConcordia portal?

To start using the MyConcordia portal, you will first need a NetName.

Please follow these 3 steps:

#### Step 1: Go to www.myconcordia.ca

Click on "Activate Netname" (see arrow below).

| MYCONCORDIA                                                                                                    | DRDIA                                                                                                    |
|----------------------------------------------------------------------------------------------------|----------------------------------------------------------------------------------------------------|
| Class schedules   Your class schedule   Cancelled classes   New Conco<br>The MyConcordia portal provides personalized and confidential<br>information to students, faculty and staff. | Additional spaces for students, faculty and staff<br>The new section on Concordia.ca for current students<br>Cspace, the university's intranet for faculty and staff. |
| Password Log in                                                                                                    | Questions? Issues?<br>Contact the IITS Service Desk at 514-848-2424, ext. 7613<br>or email help@concordia.ca.                                                         |

#### Follow the step-by-step instructions under the section "Student NetName":

|                                                                                              | CONCORD                                                 | IA NetName                                                                                            | MyConcordia<br>Concordia Homepage<br>ITTS Homepage<br>Help                                      | - |
|----------------------------------------------------------------------------------------------|---------------------------------------------------------|----------------------------------------------------------------------------------------------------|-------------------------------------------------------------------------------------------------|---|
| Student NetName                                                                              |                                                         | Faculty and Staff NetName                                                                             |                                                                                                 |   |
| Step 1                                                                                       |                                                         | Step 1                                                                                                |                                                                                                 |   |
| You can use this page to get your new<br>password.                                           | ly assigned NetName or to reset your NetName            | You can use this page to get your newly                                                               | assigned NetName and password.                                                                  |   |
| First, please authenticate yourself by                                                       | entering the following information, as recorded         | First, please authenticate yourself by en                                                             | tering the following information:                                                               |   |
| in our Student Information System                                                            | n:                                                      | Employee ID:                                                                                          |                                                                                                 |   |
| Student ID:                                                                                  |                                                         | Date of birth:                                                                                        | (mm/dd/yyyy)                                                                                    |   |
| Last Name:                                                                                   |                                                         | Postal Code: (format H                                                                                | 49H9H9, H9H 9H9, H9H-9H9, 97979 - case                                                          |   |
| Date of birth:                                                                               | (mm/dd/yyyy) w that you agree to abide by our rules and | Please check 'yes' below to let us know t<br>regulations when you use your Concordia                  | hat you agree to abide by our rules and<br>a NetName to access Concordia computing              |   |
| regulations when you use your Conco<br>facilities.<br>I hereby understand that my civil liab | dia NetName to access Concordia computing               | racilities.<br>I hereby understand that my civil liability<br>University or the Netname assigned to m | y may arise by using the facilities of Concordia<br>ne. I agree to comply with all the rules of |   |
| University of the Materiano sectored to                                                      | https://fcms.concordia.                                 | operation of Concordia facilities. I furthe<br>ca/netname/net01.asp                                   | r agree to use Concordia facilities only in order                                               |   |

When you have successfully completed this section, you will be given your

NetName and Password which you will use to login to MyConcordia.

# **The Course Registration process**

This section will show you:

- how to access the class schedule \_
- how to search the class schedule \_
- how to read the course listings and
- how to register for your Complementary Certificate courses.

**Class Schedule and Registration Information** 

#### How do I access the class schedule?

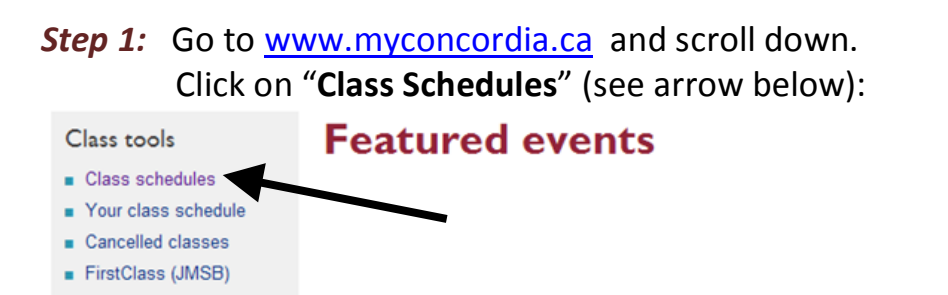

#### Student centres

- A-Z services
- Access Centre for Students with Disabilities
- International Students Office
- International Exchange Program

## Step 2: A new window will open (see below). You can now search the class schedule.

| earch Class                                        | Schedule                                          |                                                          |               | Registration Inform                                                             | nation                                                       |
|----------------------------------------------------|---------------------------------------------------|----------------------------------------------------------|---------------|---------------------------------------------------------------------------------|--------------------------------------------------------------|
| Academic Year:<br>FACULTY<br>Department:           | 2014-15 Session: Summe                            | r Level: Un                                              | dergraduate   | Undergradua<br>Term Dates & Deadlines                                           | ite and Graduate<br>(Standard and Non-Standard)              |
| Course Name:<br>Course Number:<br>Litle containing | (Optional. If entered<br>(Optional)<br>(Optional) | , will override the Facult<br>entered, will override the | r/Department) | Undergraduate<br><u>U/G Registration Guide</u><br><u>Undergraduate Calendar</u> | Graduate<br>Graduate Registration Guide<br>Graduate Calendar |
| Weekdays                                           | Class (main see<br>or single day                  | tions onlγ)<br>Time                                      | Campus        | Last Year's 2013-14 Term Date                                                   | tes & Deadlines (Standard and Non-Stans                      |

The next section shows you how to search the class schedule.

## How do I search the class schedule?

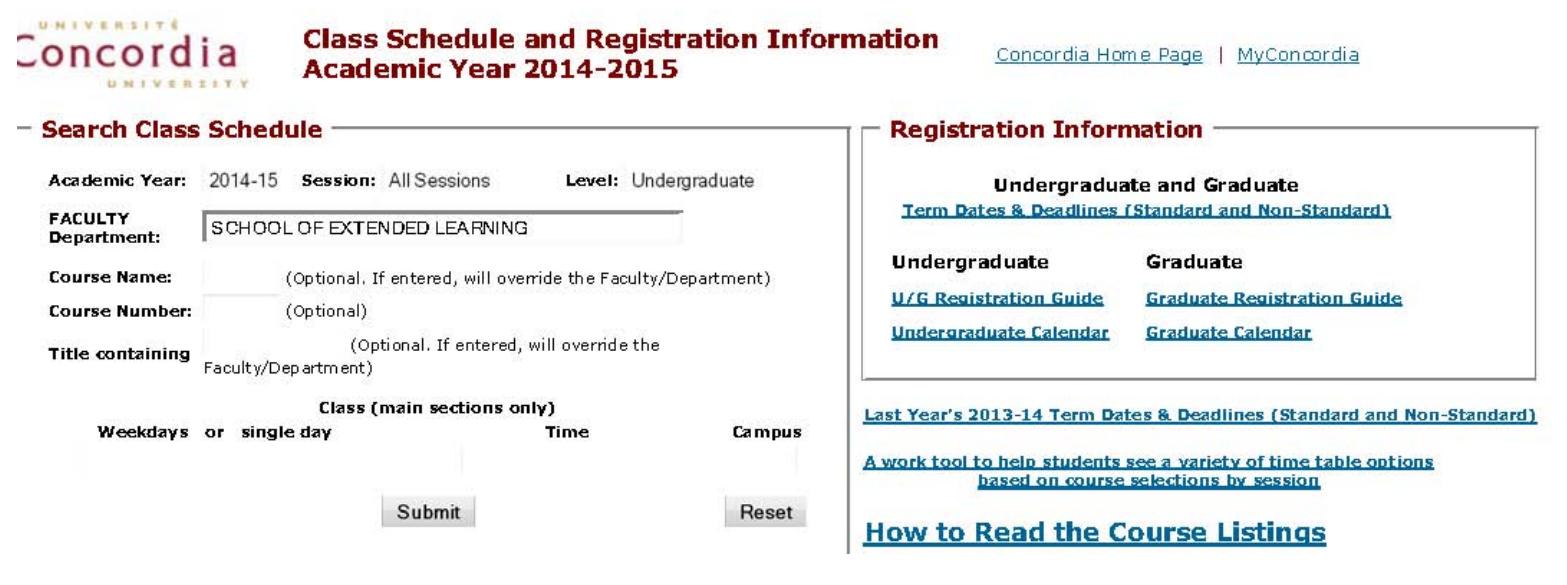

**Step 1:** Select the **Academic Year, Session**, **Level**, and **FACULTY Department**. **For example:** 

#### Academic Year: 2014-2015

#### Session:

- If you would like to view the courses being offered in the Summer, select Summer.
- If you would like to view the courses being offered in the Fall, select Fall.
- If you would like to view the courses being offered in the Winter, select Winter.
- If you would like to view the courses being offered in the Fall and Winter, select Fall & Winter.
- If you would like to view the courses being offered in the Summer, Fall and Winter, select All Sessions.

Level: select Undergraduate

#### FACULTY Department: select SCHOOL OF EXTENDED LEARNING

**Step 2:** Click **"Submit**" and <u>scroll down</u> to view the current courses being offered for that session.

The next section shows you how to read the course listings.

# How do I read the course listings?

The following will show you how to read the course listings with an example.

| the following will show you now to read the course listings with an example. |         |                                                                                             |                                                                             |                                                                     |                   |  |
|------------------------------------------------------------------------------|---------|---------------------------------------------------------------------------------------------|-----------------------------------------------------------------------------|---------------------------------------------------------------------|-------------------|--|
| 0                                                                            | SEL 161 | BUS PRAC:THE                                                                                | LAW                                                                         |                                                                     | 3 credits         |  |
|                                                                              | Prereq  | uisite: SEL151                                                                              |                                                                             |                                                                     |                   |  |
|                                                                              | Summer  | Term: 03 May -                                                                              | 20 June                                                                     |                                                                     |                   |  |
|                                                                              | /1      | Lect AA                                                                                     | -T-J (18:00-20:45)                                                          | SGW H-403                                                           | T.B.A.            |  |
|                                                                              |         | Course Name: S                                                                              | SEL                                                                         |                                                                     |                   |  |
|                                                                              |         | Course Numbei                                                                               | <u>~:</u> 161                                                               |                                                                     |                   |  |
|                                                                              |         | Course Title: BL                                                                            | JS PRAC: THE LAW (i.e. Bu                                                   | usiness Practices: The Law)                                         |                   |  |
|                                                                              |         | Credit value of                                                                             | the course: <b>3 credits</b>                                                |                                                                     |                   |  |
|                                                                              |         | Prerequisite: <b>S</b><br>This means you<br>For SEL 161.<br>f no prerequis<br>example below | <b>EL 151</b><br>I would have needed to c<br>site is needed to take a<br>): | omplete SEL 151 before regis<br>course, it will <b>not</b> be state | stering<br>d (see |  |
| (                                                                            | SEL 157 | MK PRAC:THE                                                                                 | FUNDAMENTALS                                                                |                                                                     | 3 credit          |  |

| 0 | SEL 157 | MK PRAC:THE FUNDAMENTALS |                   |           |        |  |  |
|---|---------|--------------------------|-------------------|-----------|--------|--|--|
|   | Summer  | Term: 28 June -          | 10 August         |           |        |  |  |
|   | /1      | Lect CA                  | M-W (18:00-20:45) | SGW H-403 | T.B.A. |  |  |

#### Session:

- /1 (means the Summer session)
- /2 (Fall)
- /3 (Fall/Winter)
- /4 (Winter)

Continued on the next page

Term: 28 June – 10 August (is the duration of the course) Term dates are also listed in <u>Term Dates and Deadlines</u> (see link below): <u>http://registrar.concordia.ca/webguide/termdates.html</u>

## Lecture: Lect CA

The letter or number that follows the word **Lect** designates the campus on which the course is given.

- SGW Campus sections are shown with a letter, e.g. A, B, X, AA, CA.
- LOY Campus sections are designated with a number, e.g. 01, 52.
- Days: M-W (means the class meets on Mondays and Wednesdays)
  - M----- Monday
  - -T---- Tuesday
  - --W---- Wednesday
  - ---J--- Thursday
  - ----F—Friday
  - -----S- Saturday
  - -----D Sunday
- Time: 18:00-20:45 (means the class meets from 6:00PM to 8:45PM)
- Campus: SGW (SGW means the class will be held downtown, in the SGW campus)
- <u>Building Code and Room Number:</u> H-403 (means the class will be held in the H Building in Room 403).
   \*To obtain a campus map, click on the following link: <u>http://www.concordia.ca/about/contact/campus-map/</u>
- Professor: T.B.A. (means To Be Announced)

The next section shows you how to register for your courses.

## How do I register for my courses?

#### Step 1:

Using your NetName and password, login into your MyConcordia portal: www.myconcordia.ca

#### **Step 2**:

Navigate to the left-hand menu entitled *MyConcordia Menu*. Click on "**Registration**" (see arrow below):

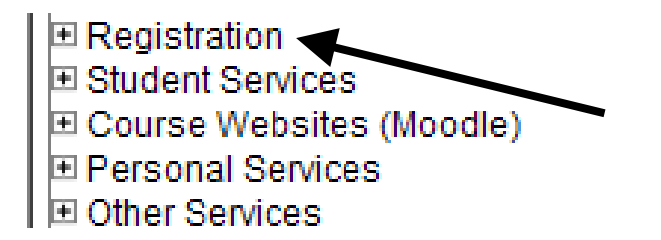

#### **Step 3:** Click on "**Undergraduate Registration**" (see arrow below):

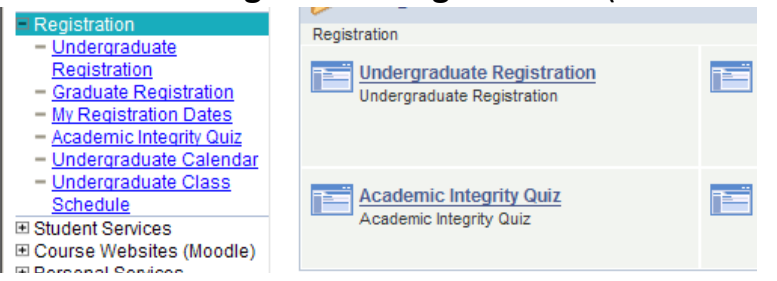

#### Step 4:

You will arrive at a page called **"Program of Study Verification"**. Once you have reviewed your information, click **Continue**.

*Step 5:* Click on the tab "Add a course" and the following window will appear:

| Neturn to Negistration | Totalus rage                                             |
|------------------------|----------------------------------------------------------|
|                        |                                                          |
| Select course usin     | g course name and number                                 |
| Course Name:           | Maximum of 4 characters                                  |
| Course Number:         | Maximum of 4 characters                                  |
| Session:               | Optional - Enter the <b>session</b> of the course where: |
|                        | 1 = Summer $2 = $ Fall                                   |
|                        | 3 = Fall/Winter 4 = Winter                               |
| Course Section:        | Optional - Maximum of 2 characters                       |
|                        |                                                          |
|                        | Submit                                                   |
|                        |                                                          |
|                        |                                                          |
| Return to Registration | n Status Page                                            |

#### Step 6

#### Type the Course Name, Course Number, and Session

This information is found on the *Class Schedule and Registration* website (see pages 3 to 6 of this document for more information).

\*The following is an example of adding the course **SEL 151** for the **winter** session:

| Select course using course name and number |                                                            |  |  |  |  |
|--------------------------------------------|------------------------------------------------------------|--|--|--|--|
| Course Name: S                             | EL Maximum of 4 characters                                 |  |  |  |  |
| Course Number: 1                           | 151 Maximum of 4 characters                                |  |  |  |  |
| Session: 4                                 | 4 Optional - Enter the <b>session</b> of the course where: |  |  |  |  |
|                                            | <b>1</b> = Summer $2 = $ Fall                              |  |  |  |  |
|                                            | 3 = Fall/Winter 4 = Winter                                 |  |  |  |  |
| Course Section:                            | Optional - Maximum of 2 characters                         |  |  |  |  |
|                                            |                                                            |  |  |  |  |
|                                            | Submit                                                     |  |  |  |  |

Click on **Submit** to continue

#### Step 7

#### The following window will appear (see below) Results of Course Selection Search

Return to Course Selection (Add) Page

| SEL | 151 | BSNSS PRACTICES:FUNDAMENTALS | 3 Credits |
|-----|-----|------------------------------|-----------|
|-----|-----|------------------------------|-----------|

| Session   | Section            | Days         | Start Time | End Time | Campus |         |     |
|-----------|--------------------|--------------|------------|----------|--------|---------|-----|
| /4 Winter | Lecture AA         | W            | 18:00      | 20:45    | SGW    | Details | Add |
| Return    | to Course Selectio | n (Add) Page | :          |          |        |         |     |

Click on Add to continue adding the course -or-

Click on **Return to Course Selection (Add) Page** to cancel adding the course.

#### Step 8

When you click on Add in *Step 7*, the following window will appear:

Please confirm that you wish to add the course displayed below:

| 9.0 | - Fr. |                               |           |
|-----|-------|-------------------------------|-----------|
| SEL | 151   | BSNSS PRACTICES: FUNDAMENTALS | 3 Credits |

| Session   | Section    | Days | Start Time | End Time | Campus |
|-----------|------------|------|------------|----------|--------|
| /4 Winter | Lecture AA | W    | 18:00      | 20:45    | SGW    |

#### Warning:

 Please note: You are registering for a Complementary University Credits (CUC) course. Although it can be taken by any student, CUC credits cannot be counted within a degree or faculty certificate program.

If you still wish to register for the course, click on the **Confirm Selection** button or cancel the selection by clicking **Cancel**.

Confirm Selection

Cancel Selection

Click on **Confirm Selection** to continue adding the course *-or*-Click on **Cancel Selection** to cancel adding the course.

#### Step 9

When you click on **Confirm Selection** in *Step 8*, the following window will appear:

|                              | Home Sign of    |
|------------------------------|-----------------|
| Course Registration Approved | Help_   Log Out |
| Course added successfully.   |                 |
| Return                       |                 |

Your course has now been successfully added!

#### What if I want to drop a course?

You can drop a course but you need to verify the deadlines. The undergraduate **Term Dates & Deadlines** for the academic year are found on the following website:

http://registrar.concordia.ca/webguide/termdates.html

#### **IMPORTANT:**

**DNE (did not enter)** - The DNE date is generally one to two weeks after the first day of classes. A withdrawal (drop) **before the DNE** deadline date is treated as if you were never in the course. There will be no entry on your student record for that course and you will not be charged tuition and other fees for that course. If you have already paid for the course, you will receive financial credit for course fees.

**DISC (discontinue)** - The DISC date is later in the term. A withdrawal (drop) **after the DNE** date, **but before the DISC deadline** date allows you to stop attending that course with no academic penalty. Unlike the DNE, however, the course will remain on your student record with an entry of DISC and you will be held financially responsible for the payment of **100%** of tuition and other fees.

The next section shows you how to use the MyConcordia portal to view tuition and other fees.

# **TUITION AND FEES**

# How do I find out the total amount of tuition and other fees being charged to my account?

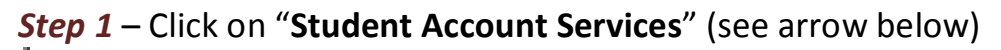

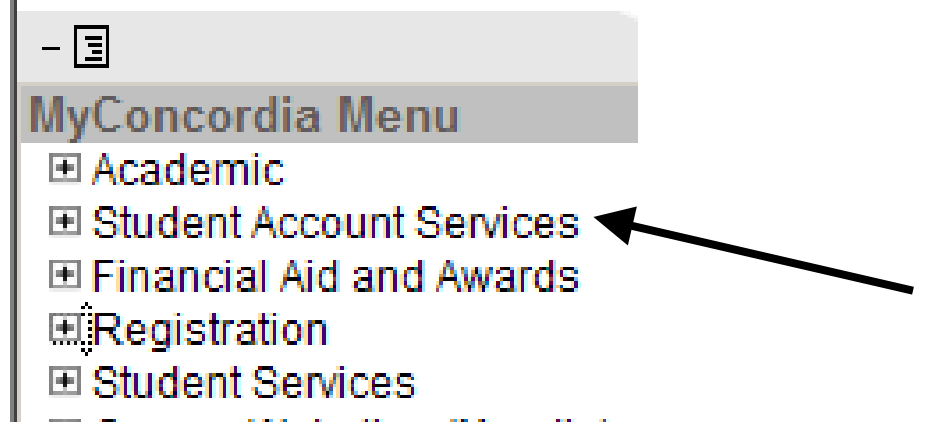

Step 2 - Click on "Student's Account" (see arrow below)

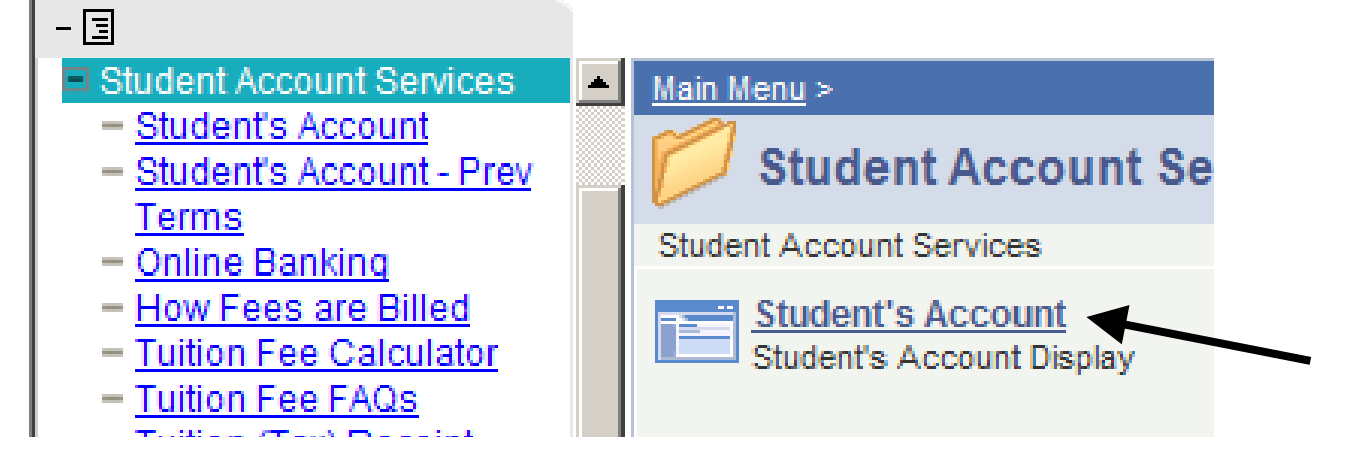

A detailed description of the courses you have registered for, the tuition costs and other fees will appear.

## How do I pay for my courses?

You may pay for your courses by:

- Money order – to be dropped off at the Birks Student Centre (http://registrar.concordia.ca/SSC/services.html) -or-

#### - On-line banking

You would simply add Concordia University as a payee and then add your 7-digit **Student ID as your account number**. You can then pay your tuition the way you would any other utility bill.

The following banks currently accept Concordia University as a payee:

- CIBC
- Royal Bank
- Bank of Montreal
- National Bank

- Scotia Bank

For more information regarding which banks are compatible with the on-line payment method, click on **Online Banking** (see below):

| - For other payment options and more information, please refer to the "Methods |  |
|--------------------------------------------------------------------------------|--|
| of payment" section of the following website:                                  |  |

http://www.concordia.ca/admissions/tuition-andfees/undergraduate/regulations/obligations/#payment methods

- MyConcordla Ρ - 3 Student Account Services - Student's Account - Student's Account - Prev Terms Online Banking How Fees are Billed
- HSBC
- TD Canada Trust
- Laurentian Bank